# How to register, log in or reset password

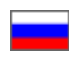

- How to register
  - Errors during registration procedure
- How to log into Personal account
  - Authorization
     Errors during log in procedure
- Resetting a password

Customer should register or log into Personal account to purchase in OT Box-based e-store.

## How to register

User should register to use Personal account. Click "Register" link on top right side of screen to register.

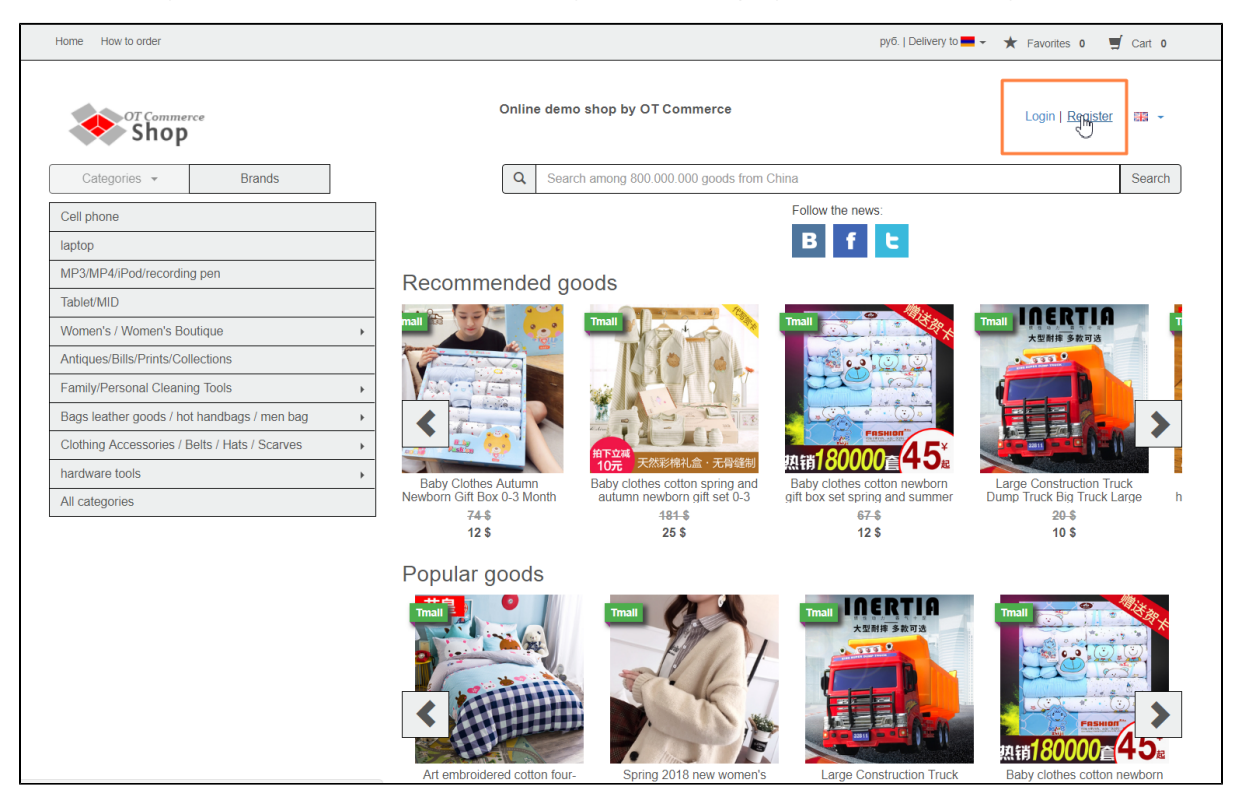

Registration page will open after that.

| Home How to order                                                 |                                              | pyő.   Delivery to 💻 👻 ★ | Favorites 0 🛒 Cart 0   |
|-------------------------------------------------------------------|----------------------------------------------|--------------------------|------------------------|
| OT Commerce<br>Shop                                               | Online demo shop by OT Commerce              | 1                        | Login   Register 🛛 📰 👻 |
| Categories - Brands                                               | Q Search among 800.000.000 goods from China  |                          | Search                 |
| Home > Registration                                               |                                              |                          |                        |
| Login Register                                                    | Password recovery                            |                          | -                      |
| Login *                                                           |                                              |                          | $\triangleright$       |
| Password *                                                        | (P)                                          |                          |                        |
| Friend's login<br>(not required)<br>Please enter your friend's lo | gin who invited you to register on our site. |                          |                        |
|                                                                   | Please enter a captcha code *:               |                          |                        |
| 🗆 I ag                                                            | ee with user agreement                       |                          |                        |
| Required fields are mar                                           | ed with an asterisk.                         |                          |                        |
|                                                                   | Register                                     |                          |                        |

Create user's name and enter it in "Login" field (using Latin upper and lowercase letters (a-z), numbers 0-9 and/or special characters ("\_" and "-").

| OT Comme<br>Shop | rrce                                                                                           | Online demo shop by OT Commerce             | Login   Register |        |
|------------------|------------------------------------------------------------------------------------------------|---------------------------------------------|------------------|--------|
| Categories 👻     | Brands                                                                                         | Q Search among 800.000.000 goods from China |                  | Search |
|                  | Home > Registration                                                                            |                                             |                  |        |
|                  | Login Register Password recovery                                                               |                                             |                  |        |
|                  | Login * test_user_01                                                                           | 8                                           |                  |        |
|                  | Email * Password * Password length of at least 6 characters                                    |                                             |                  |        |
|                  | Friend's login<br>(not required)<br>Please enter your friend's login who invited you to regist | ter on our site.                            |                  |        |
|                  | 44925                                                                                          | Please enter a captcha<br>code *:           |                  |        |
|                  | I agree with user agreement                                                                    | nt                                          |                  |        |
|                  | Required fields are marked with an asterisk.                                                   |                                             |                  |        |
|                  | Register                                                                                       |                                             |                  |        |
|                  |                                                                                                |                                             |                  |        |

Enter your e-mail (e-mail you entered can be used to reset password and also to get order notifications).

| Home How to order |                                                                                                    |                                             | руб.   Delivery to 📕 👻 🔺 Favorites 0 🛒 Cart 0 |
|-------------------|----------------------------------------------------------------------------------------------------|---------------------------------------------|-----------------------------------------------|
| or comm<br>Sho    | erce<br>)                                                                                                    | Online demo shop by OT Commerce             | Login   Register 🛛 📰 👻                        |
| Categories -      | Brands                                                                                                    | Q Search among 800.000.000 goods from China | Search                                        |
|                   | Home > Registration                                                                                                    |                                             |                                               |
|                   | Login Register Password recovery                                                                                                    |                                             |                                               |
|                   | Login * test_user_01                                                                                                    |                                             |                                               |
|                   | Email * test@test.online                                                                                                    |                                             |                                               |
| 1                 | Password *                                                                                                    |                                             |                                               |
|                   | Passed u lengui d'ai cleas d'octeducters  Findr's login (not required) Please enter your friend's login who invited you to register o  Please enter your friend's login who invited you to register o  I agree with user agreement | n our site.                                 |                                               |
|                   | Required fields are marked with an asterisk.                                                                                                    |                                             |                                               |

Select password for Personal account next. Password must be 6 or more characters and contain Latin upper and lowercase letters (az), numbers 0-9 and/or special characters ("\_" and "-"). It is advisable to create strong passwords (it needs to be at least 10 characters, numbers and include upper and lowercase letters) for users who have administrative privileges.

| Home How to order |                                                                                                    |                                             | руб.   Delivery to 💻 🗸 | \star Favorites 0 🛒 | Cart 0 |
|-------------------|----------------------------------------------------------------------------------------------------|---------------------------------------------|------------------------|---------------------|--------|
| or comme<br>Shop  | rce                                                                                                 | Online demo shop by OT Commerce             |                        | Login   Register    | · ·    |
| Categories -      | Brands                                                                                              | Q Search among 800.000.000 goods from China |                        |                     | Search |
|                   | Home > Registration                                                                                 |                                             |                        |                     |        |
|                   | Login Register Password recovery                                                                    |                                             |                        |                     |        |
|                   | Login * test_user_01                                                                                |                                             |                        |                     |        |
|                   | Email * test@test.online                                                                            |                                             |                        |                     |        |
|                   | Password * T (Password length of at least 6 characters                                              |                                             |                        |                     |        |
|                   | Friend's login<br>(not required)<br>Please enter your friend's login who invited you to register on | rour site.                                  |                        |                     |        |
|                   | 444925                                                                                              | Please enter a captcha code *:              |                        |                     |        |
|                   | I agree with user agreement                                                                         |                                             |                        |                     |        |
|                   | Required fields are marked with an asterisk.                                                        |                                             |                        |                     |        |
|                   | Register                                                                                            |                                             |                        |                     |        |

"Friend's login" field is present on some OT-based sites.

| Home How to order |                                                                                                    | руб.   Delivery to 💻 🗸 | ★ Favorites 0 🛒 Cart 0 |
|-------------------|----------------------------------------------------------------------------------------------------|------------------------|------------------------|
| or comm<br>Sho    | P Online demo shop by OT Commerce                                                                                                    |                        | Login   Register 🛛 📰 👻 |
| Categories •      | Brands Q Search among 800.000.000 goods from China                                                                                                    |                        | Search                 |
|                   | Home > Registration                                                                                                    |                        |                        |
|                   | Login Register Password recovery                                                                                                    |                        |                        |
|                   | Login * test_user_01                                                                                                    |                        |                        |
|                   | Email * test@test.online                                                                                                    |                        |                        |
|                   | Password * @                                                                                                    |                        |                        |
|                   | Password length of at least 6 characters                                                                                                    |                        |                        |
|                   | Friend's login                                                                                                    |                        |                        |
|                   | Please enter your friend's login who invited you to register on our site.                                                                                                    |                        |                        |
|                   | HIGH CONTRACT OF CONTRACT OF CONTRACT. |                        |                        |
|                   | I agree with user agreement                                                                                                    |                        |                        |
|                   | Required fields are marked with an asterisk.                                                                                                    |                        |                        |
|                   | Register                                                                                                    |                        |                        |

In case you enter website by your friend's invitation you need to know his/her login on this website. After that, you need to type it in the appropriate field.

Enter captcha in appropriate window (optional):

| Home How to order   |                                                                                                    | pyő.   Delivery to 💻 🗸 🚽 | Favorites 0 🛒    | Cart 0 |
|---------------------|----------------------------------------------------------------------------------------------------|--------------------------|------------------|--------|
| or Commerce<br>Shop | e Online demo shop by OT Commerce                                                                                                    |                          | Login   Register | · ·    |
| Categories -        | Brands Q Search among 800 000.000 goods from China                                                                                                    |                          |                  | Search |
|                     | Home > Registration    Login Register Password recovery  Login test_user_01  Email test_user_01  Email test_ |                          |                  |        |

If captcha characters are hard to distinguish and you can't read captcha code easily you can listen to it by clicking small speaker symbol (to the left) or refresh it by clicking refresh icon (to the right).

| Home How to order py6.                                                                                                    | Delivery to 💻 👻 ★ | Favorites 0 🛒    | Cart 0 |
|----------------------------------------------------------------------------------------------------|-------------------|------------------|--------|
| Online demo shop by OT Commerce                                                                                                    |                   | Login   Register |        |
| Categories  Brands Q Search among 800.000 000 goods from China Home : Registration                                                                                                    |                   |                  | Search |
| Login Register Password recovery                                                                                                    |                   |                  |        |
| Login * test_user_01                                                                                                    |                   |                  |        |
| Email * test@test online                                                                                                    |                   |                  |        |
| Password * @                                                                                                    |                   |                  |        |
| Password length of at least 6 characters  Friend's login (not required) Please enter your triend's login who invited you to register on our site.  Please enter your triend's login who invited you to register on our site.  Please enter your triend's login who invited you to register on our site.  Friend's login Please enter your triend's login who invited you to register on our site.  Friend's login Please enter your triend's login who invited you to register on our site.  Friend's login Please enter your triend's login who invited you to register on our site.  Friend's login Please enter your triend's login who invited you to register on our site.  Friend's login Please enter your triend's login who invited you to register on our site.  Friend's login Please enter your triend's login who invited you to register on our site.  Friend's login who invited you to register on our site.  Friend's log |                   |                  |        |
| I agree with user agreement                                                                                                    |                   |                  |        |
| Required fields are marked with an asterisk.                                                                                                    |                   |                  |        |
| Register                                                                                                    |                   |                  |        |

#### Click "User Agreement" link and read next:

| Home How to order          |                                              |                                           | pyő.   Delivery to 💻 👻 🔺 Favorites 0 | 🛒 Cart 0 |
|----------------------------|----------------------------------------------|-------------------------------------------|--------------------------------------|----------|
| OT Commerce<br>Shop        | Onl                                          | line demo shop by OT Commerce             | Login   Registe                      | 9r 🎫 🗸   |
| Categories - Brands        | C                                            | Search among 800.000.000 goods from China |                                      | Search   |
| Home > Registration        |                                              |                                           |                                      |          |
| Login Register             | Password recovery                            |                                           |                                      |          |
|                            |                                              |                                           |                                      |          |
| Login * test_u             | ser_01                                       |                                           |                                      |          |
| Email * test@              | test.online                                  |                                           |                                      |          |
| Password *                 | P                                            |                                           |                                      |          |
| Password length of at leas | 16 characters                                |                                           |                                      |          |
| (not required)             |                                              |                                           |                                      |          |
| Please enter your friend's | ogin who invited you to register on our site | e.                                        |                                      |          |
| 76856                      | 768568<br>Plea<br>sa                         | ase enter a captcha<br>e ⁺:               |                                      |          |
| Required fields are ma     | ree with user agreement                      |                                           |                                      |          |
|                            | Register                                     |                                           |                                      |          |

You agree with User agreement by clicking checkbox to the left of "I agree to the User Agreement".

| Home How to order |                                                          |                                             | pyő.   Delivery to 💻 🗸 🔺 Favorites 0 🛒 Cart 0 |
|-------------------|----------------------------------------------------------|---------------------------------------------|-----------------------------------------------|
| or comm<br>Shop   | erce<br>)                                                | Online demo shop by OT Commerce             | Login   Register 🛛 🗮 👻                        |
| Categories -      | Brands                                                   | Q Search among 800.000.000 goods from China | Search                                        |
|                   | Home > Registration                                      |                                             |                                               |
|                   | Login Register Password recovery                         |                                             |                                               |
|                   | Login * test_user_01                                     | 69                                          |                                               |
|                   | Email * test@test.online                                 |                                             |                                               |
|                   | Password * Password length of at least 6 characters      | @                                           |                                               |
|                   | Friend's login<br>(not required)                         |                                             |                                               |
|                   | Please enter your friend's login who invited you to regi | ister on our site.                          |                                               |
|                   | 768568                                                   | Please enter a captcha                      |                                               |
|                   | Required fields are marked with an asterisk.             | ent                                         |                                               |
|                   | Register                                                 |                                             |                                               |

Click "Register" button to complete registration.

| Home How to order |                                                                           | pyő.   Delivery to 💻 👻 | 🖈 Favorites 0 🖳  | Cart 0 |
|-------------------|---------------------------------------------------------------------------|------------------------|------------------|--------|
| or Comm<br>Sho    | erce Online demo shop by OT Commerce                                      |                        | Login   Register |        |
| Categories 👻      | Brands Q Search among 800.000.000 goods from China                        |                        |                  | Search |
|                   | Home > Registration                                                       |                        |                  |        |
|                   | Login Register Password recovery                                          |                        |                  |        |
|                   |                                                                           |                        |                  |        |
|                   | Login * test_user_01                                                      |                        |                  |        |
|                   | Email * test@test.online                                                  |                        |                  |        |
|                   | Password * @                                                              |                        |                  |        |
|                   | Password length of at least 6 characters                                  |                        |                  |        |
|                   | Friend's login<br>(not required)                                          |                        |                  |        |
|                   | Please enter your friend's login who invited you to register on our site. |                        |                  |        |
|                   | 768568                                                                    |                        |                  |        |
|                   | ✓ I agree with user agreement                                             |                        |                  |        |
|                   | Required fields are marked with an asterisk.                              |                        |                  |        |

You may get an email asking you to confirm registration after that.

| Home How to order   |                                                                                           | pyő.   Delivery to 💻 👻 🖌 Favorites 0 🛒 | Cart 0 |
|---------------------|-------------------------------------------------------------------------------------------|----------------------------------------|--------|
| OT Commerce         | Online demo shop by OT Commerce                                                           | Login   Register                       |        |
| Categories - Brands | Q Search among 800.000 goods from China                                                   |                                        | Search |
|                     | Activation is required<br>Activation link was sent to your email to activate your account |                                        |        |
|                     | Site map<br>© 2011–2018<br>Powered by © OT Commerce otcommerce.com                        |                                        |        |

You will see a page informing you of successful registration once registration process is successfully completed.

| o Home How to order |                     | pyő.   Delivery to 📕 🗸 test_user_01 (0 pyő.) 👻 🖈 Favorites 0                                                 | 🛒 Cart 0 |
|---------------------|---------------------|----------------------------------------------------------------------------------------------------|----------|
| or Commer<br>Shop   | rce                 | Online demo shop by OT Commerce                                                                              | 88 ×     |
| Categories -        | Brands              | Q Search among 800.000.000 goods from China                                                                  | Search   |
|                     | General information | Successful registration                                                                                      |          |
|                     | Orders              | Congratulations! You have successfully registered on our site. Login information sent to your email.         |          |
|                     | Account             | Now you can fill in your details in your profile, review orders or continue search for items in the catalog. |          |
|                     | Profile             |                                                                                                    |          |
|                     | Support service     |                                                                                                    |          |
|                     | Referral system     |                                                                                                    |          |
|                     |                     |                                                                                                    |          |
|                     |                     | Site map<br>© 2011–2018<br>Powered by © OT Commerce otcommerce.com                                           |          |

### Errors during registration procedure

#### Captcha is missing or wrong

This error indicates that you have entered an incorrect captcha code or have not specified it at all. Please try again.

| Home How to order                | ру                                          | 6.   Delivery to 💻 👻 🛧 Favorities 0 🔍 Cart 0                               |
|----------------------------------|---------------------------------------------|----------------------------------------------------------------------------|
| OT Commerce                      | Online demo shop by OT Commerce             | A error     Please enter the correct captcha code     Login   Register E - |
| Categories - Brands              | Q Search among 800.000.000 goods from China | Search                                                                     |
| Home > Registration              |                                             |                                                                            |
| Login Register P                 | assword recovery                            |                                                                            |
| Login * test-user-0              |                                             |                                                                            |
| Email * test@test.i              | ſ                                           |                                                                            |
| Password *                       | 9                                           |                                                                            |
| Password length of at least 6 cl | aracters                                    |                                                                            |
| Friend's login<br>(not required) |                                             |                                                                            |
| Please enter your friend's login | who invited you to register on our site.    |                                                                            |
| a lagree                         | Please enter a captcha<br>code *            | C <sub>2</sub>                                                             |
| Required fields are marked       | with an asterisk.                           |                                                                            |
|                                  | egister                                     |                                                                            |

#### The selected login is already in use.

Please create another login in case selected one is already in use.

| Home How to order | 1                                                                         | oyō.   Delivery to 💻 👻 📩 avorites 0 🖤 Cart 0 |
|-------------------|---------------------------------------------------------------------------|----------------------------------------------|
| or commu          | Online demo shop by OT Commerce                                           | Login test_user_01 is already in use         |
| Categories -      | Brands Q Search among 800.000.000 goods from China                        | Search                                       |
|                   | Home                                                                      |                                              |
|                   | Login Register Password recovery                                          |                                              |
|                   | Login * test_user_01                                                      |                                              |
|                   | Email * test@test.kr                                                      |                                              |
|                   | Password *                                                                |                                              |
|                   | Password length of at least 6 characters                                  |                                              |
|                   | (not required)                                                            |                                              |
|                   | Please enter your friend's login who invited you to register on our site. |                                              |
|                   | Please enter a captcha code *.                                            |                                              |
|                   | I agree with user agreement                                               |                                              |
|                   | Required fields are marked with an asterisk.                              |                                              |
|                   | Register                                                                  | ß                                            |

#### Password needs to be at least 6 characters

You entered password that contains less than 6 characters. Please create password that includes appropriate number of characters (6 characters or more).

| Home How to order |                                                                                                    |                                             | руб.   Delivery to 💻 🗸 🚽 | Favorites 0 Cart 0                      |
|-------------------|----------------------------------------------------------------------------------------------------|---------------------------------------------|--------------------------|-----------------------------------------|
| or comme          | arce                                                                                                    | Online demo shop by OT Commerce             |                          | Password minimum length of 6 characters |
| Categories -      | Brands                                                                                                    | Q Search among 800.000.000 goods from China |                          | Search                                  |
|                   | Home > Registration                                                                                                    |                                             |                          | · · · · · · · · · · · · · · · · · · ·   |
|                   | Login Register Password recovery                                                                                                    |                                             |                          |                                         |
|                   | Login * test_user_09 Email * test@test.kr                                                                                                    |                                             |                          |                                         |
|                   | Password * Password length of at least 6 characters                                                                                                    | Ø                                           |                          |                                         |
|                   | Friend's login<br>(not required)                                                                                                    |                                             |                          |                                         |
|                   | Please enter your triend's login who invited you to reg<br><b>4866667</b><br>I agree with user agreem<br>Required fields are marked with an asterisk.<br><u>Register</u> | ister on our site.                          | <b>₽</b>                 |                                         |

#### The "Register" button can't be clicked.

Verify that all fields are completed correctly and checkbox next to "I agree to the User Agreement" is checked.

| Home How to order |                                                                           | руб.   Delivery to 💻 👻 | ★ Favorites 0    | Cart 0     |
|-------------------|---------------------------------------------------------------------------|------------------------|------------------|------------|
| or comm<br>Shop   | erce Online demo shop by OT Commerce                                      |                        | Login   Register | गान<br>राज |
| Categories -      | Brands Q Search among 800.000.000 goods from China                        |                        |                  | Search     |
|                   | Home   Registration                                                       |                        |                  |            |
|                   | Login Register Password recovery                                          |                        |                  |            |
|                   | Login * test_user_09                                                      |                        |                  |            |
|                   | Email * test@test.kr                                                      |                        |                  |            |
|                   | Password * @                                                              |                        |                  |            |
|                   | Password length of at least 6 characters                                  |                        |                  |            |
|                   | Friend's login<br>(not required)                                          |                        |                  |            |
|                   | Please enter your friend's login who invited you to register on our site. |                        |                  |            |
|                   | Please enter a captcha<br>code *:                                         |                        |                  |            |
|                   |                                                                           |                        |                  |            |
|                   | Register                                                                  |                        |                  |            |

## How to log into Personal account

Click "Log in" link to go to login page (where you enter login and password for Personal account). Link is beneath header on the righthand side of screen of any website's page.

| Home How to order                             | pyő.   Delivery to 💻 👻 🛨 Favorites o 🛛 🛒 Cart                                                                                                    | 0  |
|-----------------------------------------------|----------------------------------------------------------------------------------------------------|----|
| or Commerce<br>Shop                           | Online demo shop by OT Commerce                                                                                                    | -  |
| Categories - Brands                           | Q Search among 800.000.000 goods from China Search                                                                                                    | ch |
| Cell phone laptop                             | Follow the news:                                                                                                    |    |
| MP3/MP4/iPod/recording pen                    | Recommended goods                                                                                                    |    |
| Tablet/MID                                    |                                                                                                    | 4  |
| Women's / Women's Boutique                    |                                                                                                    |    |
| Antiques/Bills/Prints/Collections             |                                                                                                    |    |
| Family/Personal Cleaning Tools                |                                                                                                    |    |
| Bags leather goods / hot handbags / men bag   |                                                                                                    |    |
| Clothing Accessories / Belts / Hats / Scarves |                                                                                                    |    |
| hardware tools                                | Baby clothes color cotton Baby Clothes Autumn Baby clothes cotton spring and Baby clothes cotton newborn                                                                                                    |    |
| All categories                                | spring summer newborn gift Newborn Gift Box 0-3 Month aufumn newborn gift set 0-3 gift box set spring and summer                                                                                                    |    |
|                                               | 25 \$ 12 \$ 25 \$ 12 \$                                                                                                    |    |
|                                               | Popular goods                                                                                                    |    |
|                                               | Image: A state of the sector of the sector of the secto |    |

A page with two fields will open after clicking.

| Home How to order |                      |                   |                                                        | pyő.   Delivery to 📕 🗸 | ★ Favorites 0 🛒  | Cart 0    |
|-------------------|----------------------|-------------------|--------------------------------------------------------|------------------------|------------------|-----------|
| or comme<br>Shop  | erce                 |                   | Online demo shop by OT Commerce                        |                        | Login   Register | <b>**</b> |
| Categories -      | Brands               | ]                 | Q Search among 800.000.000 goods from China            |                        |                  | Search    |
|                   | Home > Authorization | -                 |                                                        |                        |                  |           |
|                   | Login Register       | Password recovery |                                                        |                        |                  |           |
|                   | Login                |                   |                                                        |                        |                  |           |
|                   | Password             |                   |                                                        |                        |                  |           |
|                   | 🗆 Re                 | member            |                                                        |                        |                  |           |
|                   |                      | ogin              |                                                        |                        |                  |           |
|                   |                      |                   |                                                        |                        | 2                |           |
|                   |                      |                   | Site map                                               |                        |                  |           |
|                   |                      | I                 | © 2011–2018<br>Powered by © OT Commerce otcommerce.com |                        |                  |           |
|                   |                      |                   |                                                        |                        |                  |           |

### Authorization

Type your login in the first field if you want to enter your Personal account.

| Home How to order |                         |                                             | pyő.   Delivery to 💻 🗸 🔺 Favorites 0 🛒 C | art O  |
|-------------------|-------------------------|---------------------------------------------|------------------------------------------|--------|
| or comm<br>Shop   | erce<br>)               | Online demo shop by OT Commerce             | Login   Register 🛛 🚪                     |        |
| Categories 👻      | Brands                  | Q Search among 800.000.000 goods from China | S                                        | iearch |
|                   | Home > Authorization    |                                             |                                          |        |
|                   | Login Register Password | recovery                                    |                                          |        |
|                   | Login test_user_01      |                                             |                                          |        |
|                   | Password                |                                             |                                          |        |
|                   | Remember                |                                             |                                          |        |
|                   | Login                   |                                             |                                          |        |
|                   |                         |                                             |                                          |        |
|                   |                         | Site map                                    |                                          |        |
|                   |                         | © 2011–2018                                 |                                          |        |
|                   |                         | Powered by COLCommerce otcommerce.com       |                                          |        |
|                   |                         |                                             |                                          |        |
|                   |                         |                                             |                                          |        |

Enter password in the next field (a password is hidden behind bullets) next.

| ister 🔚 👻 |
|-----------|
| Search    |
|           |
|           |
|           |
|           |
|           |
|           |
|           |
|           |
|           |
|           |
|           |
|           |

In case you enter Personal account from your PC (it's not a public access computer at the office you work, it's not your' friend's PC or the one in a cyber café) you can click checkbox next to "Remember me" so that you don't have to enter login and password next time.

| Home How to order |                                  |                                                                    | pyő.   Delivery to 💻 🗸 🔺 Favorites 0 🛒 Cart 0 |
|-------------------|----------------------------------|--------------------------------------------------------------------|-----------------------------------------------|
| or comm<br>Shop   | erce<br>)                        | Online demo shop by OT Commerce                                    | Login   Register 🛛 📰 👻                        |
| Categories -      | Brands                           | Q Search among 800.000.000 goods from China                        | Search                                        |
|                   | Home > Authorization             |                                                                    |                                               |
|                   | Login Register Password recovery |                                                                    |                                               |
|                   | Login test_user_01               |                                                                    |                                               |
|                   |                                  | Site map<br>© 2011–2018<br>Powered by © OT Commerce otcommerce.com |                                               |
|                   |                                  |                                                                    |                                               |

Click "Log in" button.

| Home How to order |                                  |                                             | pyō.   Delivery to 💻 🗸 | ★ Favorites 0 🛒  | Cart 0 |
|-------------------|----------------------------------|---------------------------------------------|------------------------|------------------|--------|
| or Commer<br>Shop | rce                              | Online demo shop by OT Commerce             |                        | Login   Register | 38 ×   |
| Categories -      | Brands                           | Q Search among 800.000.000 goods from China |                        |                  | Search |
|                   | Home > Authorization             |                                             |                        |                  |        |
|                   | Login Register Password recovery |                                             |                        |                  |        |
|                   | Login register rassifieration    |                                             |                        |                  |        |
|                   | Login test user 01               |                                             |                        |                  |        |
|                   |                                  |                                             |                        |                  |        |
|                   | Password                         |                                             |                        |                  |        |
|                   | Cogin                            |                                             |                        |                  |        |
|                   |                                  | Site map                                    |                        |                  |        |
|                   |                                  | © 2011–2018                                 |                        |                  |        |
|                   | ſ                                | Powered by © OT Commerce otcommerce.com     |                        |                  |        |
|                   |                                  |                                             |                        |                  |        |
|                   |                                  |                                             |                        |                  |        |

You will access Personal account if everything is entered correctly.

### Errors during log in procedure

An error message will be shown as popup in the top right corner of the screen.

| Home How to order                       |                                                                    | pyő.   Delivery to 💻 👻 🛣 Favorites 0 🔤 Carl 0     |
|-----------------------------------------|--------------------------------------------------------------------|---------------------------------------------------|
| OT Commerce                             | Online demo shop by OT Commerce                                    | Login (root doesn't exist)<br>.ogin (Register ≅ - |
| Categories  Brands Home > Authorization | Q Search among 800.000.000 goods from China                        | Search                                            |
| Login Register Password recover         | ary                                                                |                                                   |
| Login root                              |                                                                    |                                                   |
| Password                                | <b>.</b>                                                           |                                                   |
| Login                                   |                                                                    |                                                   |
|                                         |                                                                    |                                                   |
|                                         | Site map<br>© 2011–2018<br>Powered by © OT Commerce otcommerce.com |                                                   |
|                                         |                                                                    |                                                   |

| Home How to order | .e                          |                   | Online demo shop by OT Commerce                        | pyő.   Delivery to 🔜 👻 ★ | avrities 0 |                |
|-------------------|-----------------------------|-------------------|--------------------------------------------------------|--------------------------|------------|----------------|
| Categories 👻      | Brands Home > Authorization |                   | Q Search among 800.000 000 goods from China            |                          | Search     |                |
| [                 | Login Register              | Password recovery |                                                        |                          | _          |                |
|                   | Login root<br>Password      | * <b>-</b>        |                                                        |                          |            |                |
|                   | - F                         | Login             |                                                        |                          |            |                |
|                   |                             |                   | Site map                                               |                          |            | C <sub>2</sub> |
|                   |                             |                   | © 2011–2018<br>Powered by © OT Commerce otcommerce.com |                          |            |                |
|                   |                             |                   |                                                        |                          |            |                |

What to do:

- You should go through registration process if you have **not** yet registered on this website.
  You should enter login and/or password once again if they are invalid.
  You can reset password using appropriate form Resetting a password if you forgot a login and/or password.

## Resetting a password

Click "Log in" or "Register" link to reset password.

| Home How to order                             | pyő.   Delivery to 💻 👻 🛨 Favorites 0 🛛 🛒 Cart                                                                                                    | 0  |
|-----------------------------------------------|----------------------------------------------------------------------------------------------------|----|
| or Commerce<br>Shop                           | Online demo shop by OT Commerce                                                                                                    | -  |
| Categories - Brands                           | Q Search among 800.000.000 goods from China Search                                                                                                    | ch |
| Cell phone laptop                             | Follow the news:                                                                                                    |    |
| MP3/MP4/iPod/recording pen                    | Recommended goods                                                                                                    |    |
| Tablet/MID                                    |                                                                                                    | 1  |
| Women's / Women's Boutique                    |                                                                                                    |    |
| Antiques/Bills/Prints/Collections             |                                                                                                    |    |
| Family/Personal Cleaning Tools                |                                                                                                    |    |
| Bags leather goods / hot handbags / men bag   |                                                                                                    |    |
| Clothing Accessories / Belts / Hats / Scarves |                                                                                                    |    |
| hardware tools                                | ▶ Baby clothes color cotton Baby Clothes Autumn Baby clothes cotton spring and Baby clothes cotton newborn                                                                                                    |    |
| All categories                                | spring summer newborn gift Newborn Gift Box 0-3 Month aufumn newborn gift set 0-3 gift box set spring and summer                                                                                                    |    |
|                                               | 25 \$ 12 \$ 25 \$ 12 \$                                                                                                    |    |
|                                               | Popular goods                                                                                                    |    |
|                                               | Image: Application contraction       Image: Application contraction         Image: Application contraction       Image: Application contraction         Image: Application contraction       Image: Application contraction         Image: Application contraction       Image: Application contraction         Image: Application contraction       Image: Application contraction         Image: Application contraction       Image: Application contraction         Image: Application contraction       Image: Application contraction         Image: Application contraction       Image: Application         Image: Application contraction       Image: Application         Image: Application       Image: Application         Image: Application       Image: Application         Image: Application       Image: Application         Image: Application       Image: Application         Image: Application       Image: Application         Image: Application       Image: Application         Image: Application       Image: Application         Image: Application       Image: Application         Image: Application       Image: Application         Image: Application       Image: Application         Image: Application       Image: Application         Image: Application       Image: Application |    |

This will bring up a page. Click "Password recovery" tab.

| Home How to order   |                                  |                                                                   | pyő.   Delivery to 📕 👻 ★ Favorites 0 🛒 | Cart 0 |
|---------------------|----------------------------------|-------------------------------------------------------------------|----------------------------------------|--------|
| or commerce<br>Shop | e                                | Online demo shop by OT Commerce                                   | Login   Register                       | 28 ·   |
| Categories -        | Brands                           | Q Search among 800.000.000 goods from China                       |                                        | Search |
| F                   | fome > Authorization             |                                                                   |                                        |        |
| ĺ                   | Login Register Password recovery |                                                                   |                                        |        |
|                     | Login                            |                                                                   |                                        |        |
|                     | Password                         |                                                                   |                                        |        |
|                     | Remember                         |                                                                   |                                        |        |
|                     | Login                            |                                                                   |                                        |        |
|                     | Ρ                                | Site map<br>© 2011-2018<br>owered by © OT Commerce otcommerce.com |                                        |        |
|                     |                                  |                                                                   |                                        |        |

Type e-mail or login you entered during registration.

| Home How to order |                          |                                                                    | pyő.   Delivery to 💻 👻 📩 Favorites 0 🛛 🛒 Cart 0 |
|-------------------|--------------------------|--------------------------------------------------------------------|-------------------------------------------------|
| OT Comm<br>Sho    | <sup>rerce</sup>         | Online demo shop by OT Commerce                                    | Login   Register 🛛 🖼 🛩                          |
| Categories -      | Brands                   | Q Search among 800.000.000 goods from Chi                          | na Search                                       |
|                   | Home > Password recovery |                                                                    |                                                 |
|                   | Login Register           | Password recovery                                                  |                                                 |
|                   | Your login or email      | test@test.kl                                                       |                                                 |
|                   |                          | Recover                                                            |                                                 |
|                   |                          |                                                                    |                                                 |
|                   |                          | Site map<br>© 2011–2018<br>Powered by © OT Commerce otcommerce.com |                                                 |

#### Click "Recover" button.

| Home How to order |                          |                   |                                 |                                                       | руб.   Delivery to 💻 👻 | ★ Favorites 0    | Cart 0 |
|-------------------|--------------------------|-------------------|---------------------------------|-------------------------------------------------------|------------------------|------------------|--------|
|                   | OT Commerce              |                   | Online demo shop by OT Commerce |                                                       |                        | Login   Register |        |
| Categories -      | Brands                   |                   | Q Sea                           | arch among 800.000.000 goods from China               |                        |                  | Search |
|                   | Home > Password recovery |                   | <u> </u>                        |                                                       |                        |                  |        |
|                   | Login Register           | Password recovery |                                 |                                                       |                        |                  |        |
|                   | Your login or email      | test@test.kr      | 5                               |                                                       |                        |                  |        |
|                   |                          | Recover           |                                 |                                                       |                        |                  |        |
|                   |                          |                   | Powered by © 0                  | Site map<br>© 2011–2018<br>DT Commerce otcommerce.com |                        |                  |        |

If all goes well, you will see the following message:

| Home How to order                           |                          |                              |                                             | pyő.   Delivery to 💻 🗸 | ★ Favorites 0 🕊  | Cart 0 |
|---------------------------------------------|--------------------------|------------------------------|---------------------------------------------|------------------------|------------------|--------|
| or comm<br>Shoj                             | nerce<br>P               |                              | Online demo shop by OT Commerce             |                        | Login   Register | ## ~   |
| Categories -                                | Brands                   |                              | Q Search among 800.000.000 goods from China |                        |                  | Search |
|                                             | Home > Password recovery |                              |                                             |                        |                  |        |
|                                             | Login Register           | Password recovery            |                                             |                        |                  |        |
|                                             | Recovery data was se     | ent. Please check your email | ]                                           |                        |                  |        |
|                                             | Your login or email      |                              | <b>1</b>                                    |                        |                  |        |
|                                             |                          | Recover                      | l                                           |                        |                  |        |
|                                             |                          |                              |                                             | 2                      |                  |        |
|                                             |                          |                              | Site map                                    |                        |                  |        |
| © ∠011–2018<br>Powered by © OT Commerce.com |                          |                              |                                             |                        |                  |        |
|                                             |                          |                              |                                             |                        |                  |        |

After that, email with instructions how to reset password will be sent to you.